# Packet Tracer: настройка коммутаторов уровня 3

## Топология

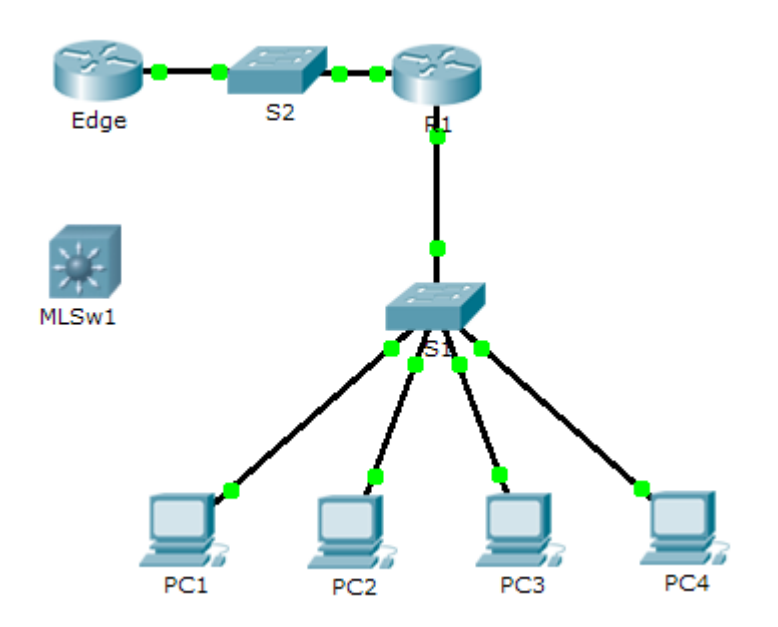

#### Таблица адресации

| Устройство | Интерфейс | IP-адрес | Маска подсети |
|------------|-----------|----------|---------------|
| R1         |           |          |               |
|            |           |          |               |
| MLSw1      | G0/1      |          |               |
|            | VLAN 1    |          |               |

#### Задачи

#### Часть 1. Документирование текущей конфигурации сети

Часть 2. Настройка, установка и тестирование нового многоуровневого коммутатора

#### Сценарий

Сетевой администратор производит замену функционирующих маршрутизатора и коммутатора на новый коммутатор уровня 3. Как специалист по обслуживанию сетей вы должны настроить коммутатор и ввести его в эксплуатацию. Вы будете работать в нерабочее время, чтобы свести время простоя предприятия к минимуму.

**Примечание.** Это задание начинается с оценкой 8/100 баллов, потому что учитываются подключения для ПК. Вы удалите и восстановите эти подключения в части 2. Эта оценка нужна, чтобы убедиться в том, что вы правильно восстановили подключения.

## Часть 1: Документирование текущей конфигурации сети

**Примечание.** Как правило, помимо задания IP адресов интерфейсов, на маршрутизаторах настраивается гораздо больше параметров. Однако чтобы ускорить выполнение этого упражнения, на маршрутизаторе **R1** будет настроена только IP-адресация интерфейса.

- а. Щёлкните R1 и откройте вкладку CLI.
- b. С помощью доступных команд соберите сведения об адресации интерфейса.
- с. Занесите данные в таблицу адресации.

## Часть 2: Настройка, развертывание и тестирование нового многоуровневого коммутатора

#### Шаг 1: Настройка MLSw1 для использования схемы адресации с маршрутизатора R1.

- а. Щёлкните MLSw1 и откройте вкладку CLI.
- b. Войдите в режим настройки интерфейса GigabitEthernet 0/1.
- с. Переведите порт в режим маршрутизации, выполнив команду no switchport.
- d. Укажите IP-адрес, такой же, как у R1 GigabitEthernet 0/1, и активируйте порт.
- e. Войдите в режим настройки интерфейса VLAN1.
- f. Укажите IP-адрес, такой же, как у R1 GigabitEthernet 0/0, и активируйте порт.
- g. Сохранение конфигурации.

# Шаг 2: Установите многоуровневый коммутатор и убедитесь, что подключение было восстановлено.

**Примечание.** Следующие действия следует выполнять в нерабочее время, когда нагрузка на сеть предприятия минимальная. Чтобы свести к минимуму время простоя, новое оборудование должно быть полностью настроено и готово к установке.

- а. Чтобы отменить выбор всех устройств, щёлкните пустую область.
- b. С помощью инструмента Delete удалите все подключения или просто удалите R1, S1 и S2.
- с. Выберите кабели, чтобы выполнить следующее.
  - Подключите MLSw1 GigabitEthernet 0/1 к Edge GigabitEthernet 0/0.
  - Подключите ПК к портам Fast Ethernet на MLSw1.
- d. С помощью эхо-запросов убедитесь, что у всех компьютеров есть связь с **Edge** с адресом 192.168.0.1.

Примечание. Подождите, пока оранжевые индикаторы соединений не станут зелёными.